# Стъпка по стъпка – Монтаж на мрежова карта

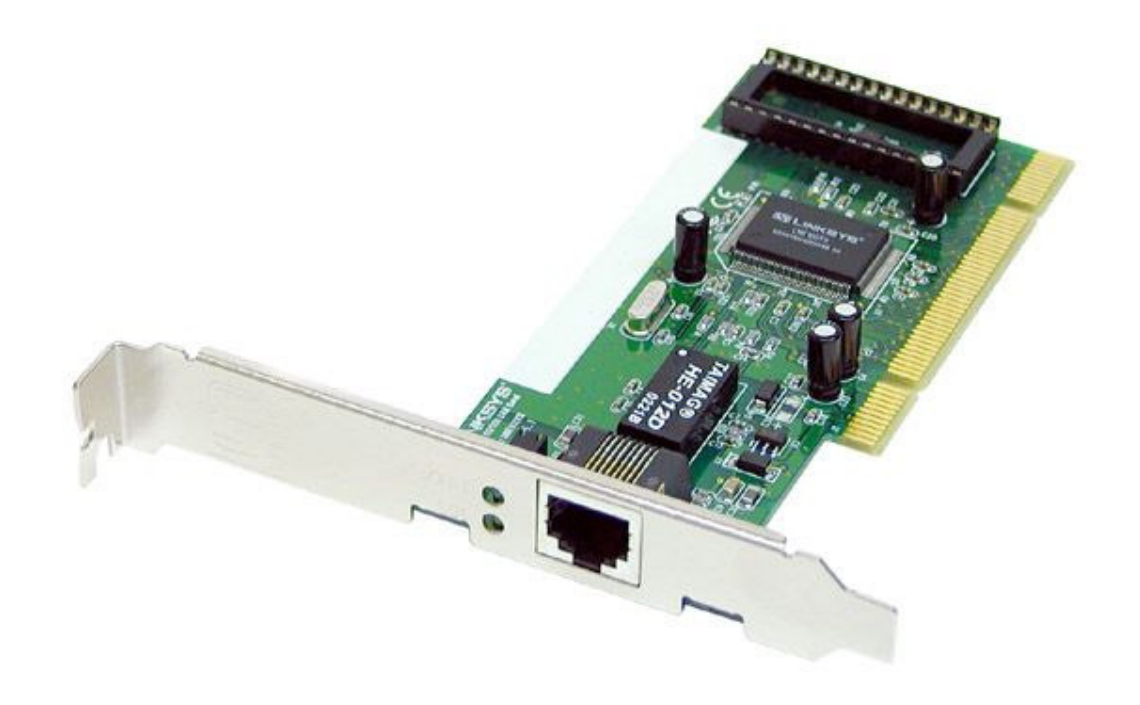

Фиг. У07-1. РСІ мрежова карта

# Инсталиране на РСІ мрежова карта

- 1. Уверете се, че компютъра е изключен и мрежовият кабел е изваден
- 2. Отворете капака на кутията

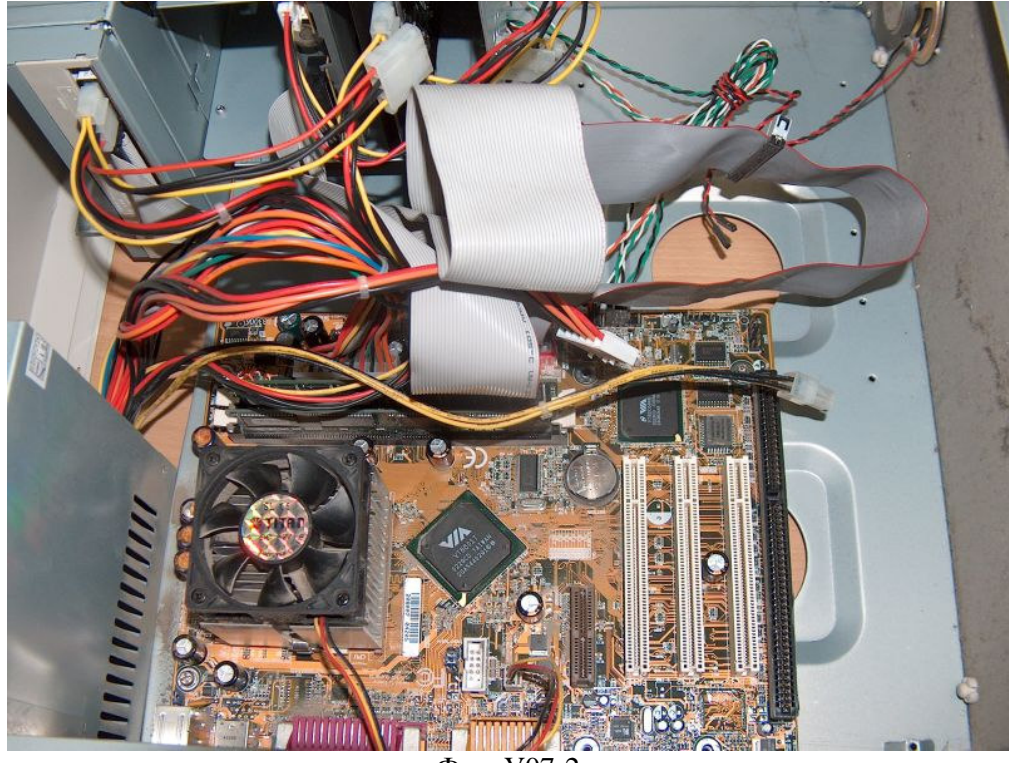

Фиг. У07-2

3. Намерете свободен РСІ слот на дънната платка

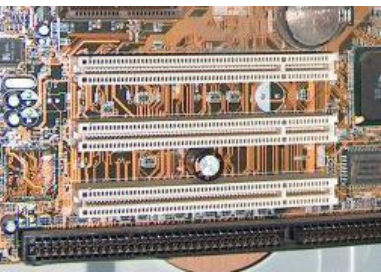

Фиг. У07-3

4. Премахнете винтчето от слота на компютъра

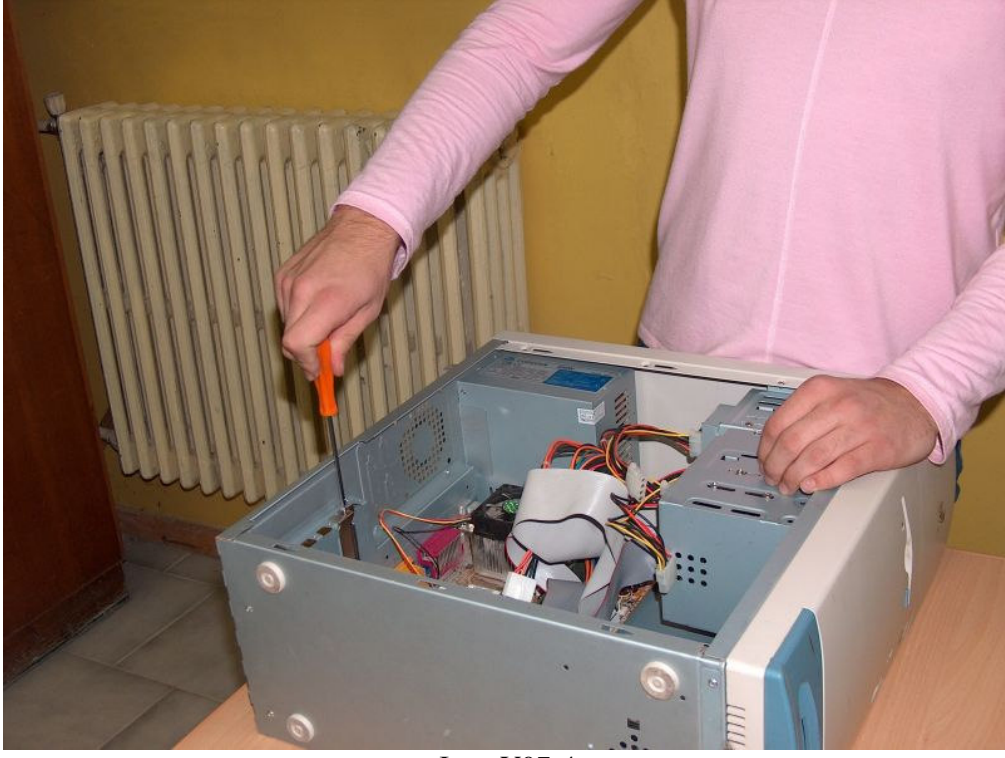

Фиг. У07-4

5. Поставете мрежовата карта в свободен РСІ слот. Уверете се, че е добре поставена

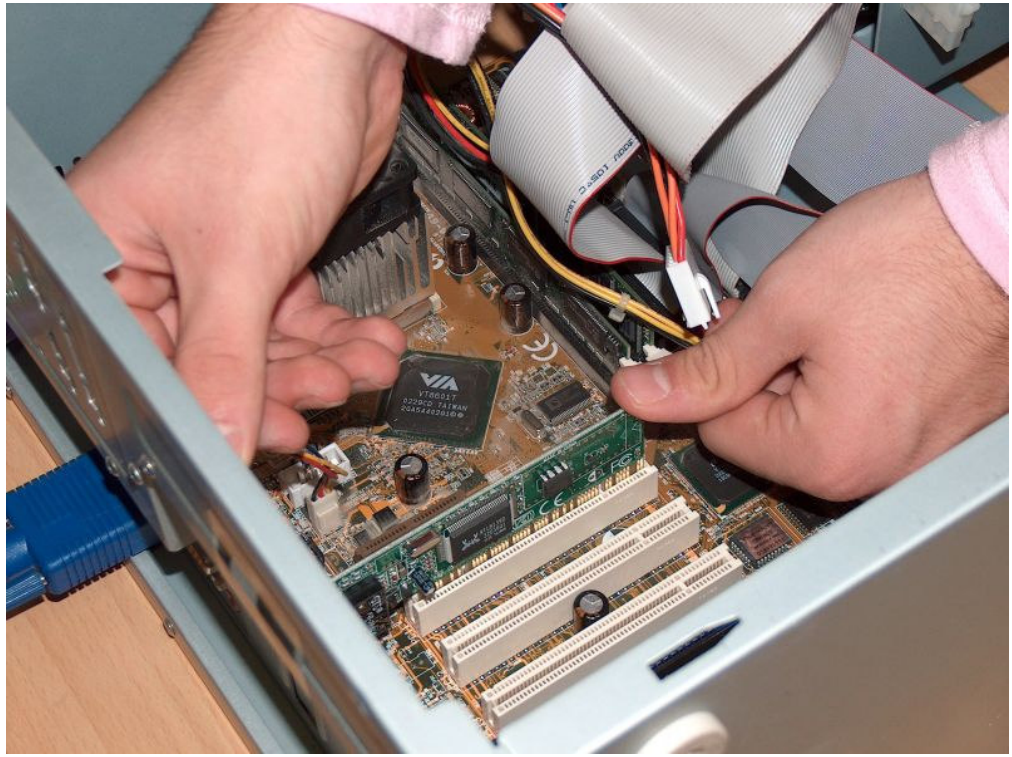

Фиг. У07-5

6. Закрепете планката на мрежовата карта към кутията на компютъра с винтчето

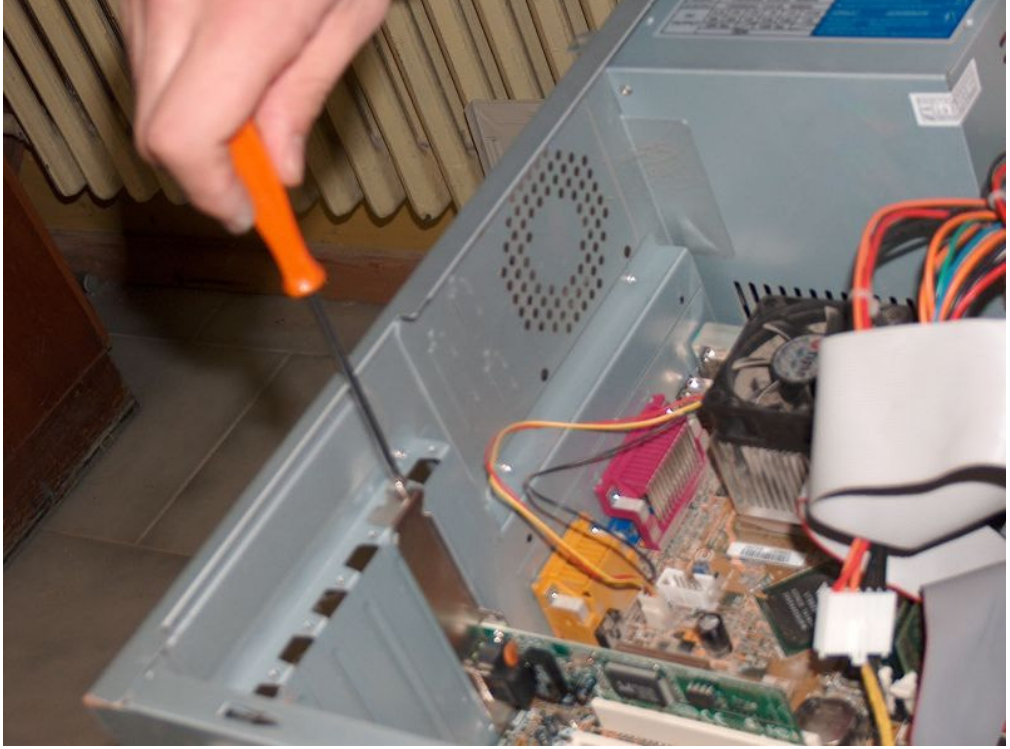

Фиг. У07-6

- 7. Поставете отново капака на кутията
- 8. Включете UTP кабела с конектора към LAN порта на мрежовата карта

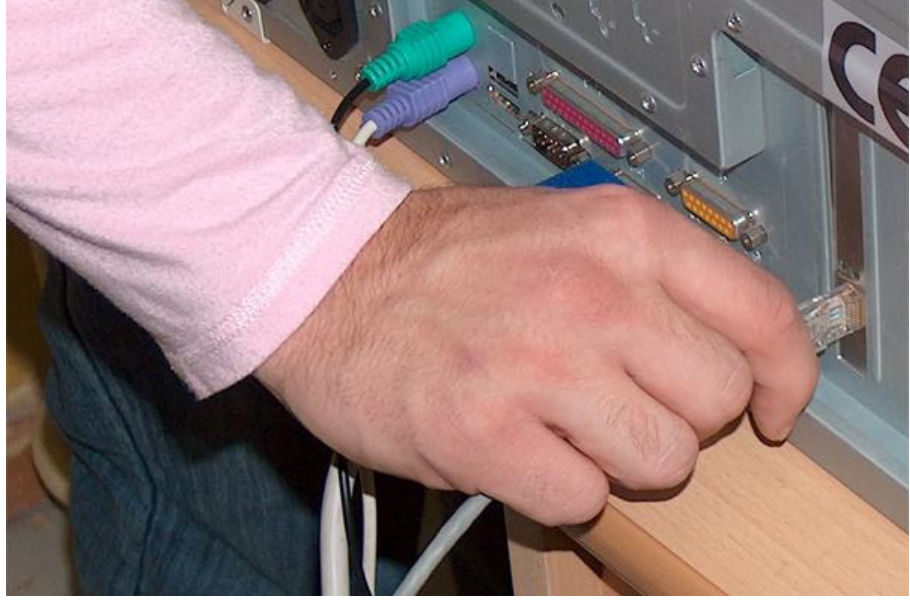

Фиг. У07-7

8. Включете компютъра към захранването. Мрежовата карта е инсталирана

# Конфигуриране

## Стъпка 1. Проверка за завършила инсталация на драйвера

Включете компютъра и влезте в системата с потребителско име Administrator и парола или друг потребител с административни права.

Ако драйверът бъде инсталиран автоматично от Windows, вие ще получите съобщение за това.

За да проверите дали Windows XP успешно е инсталирал и конфигурирал мрежовата карта, щракнете с десния бутон на мишката върху **My Computer** и изберете **Manage**.

Щракнете два пъти върху **Device Manager** и намерете компонента **Network adapters**. Като отворите **Network adapters**, инсталираната мрежова карта трябва да се появи.

Ако тя не се появи в списъка, ще трябва да я инсталирате ръчно. Преминете към Стъпка 2. В случай, че картата вече е инсталирана, преминете към Стъпка 3.

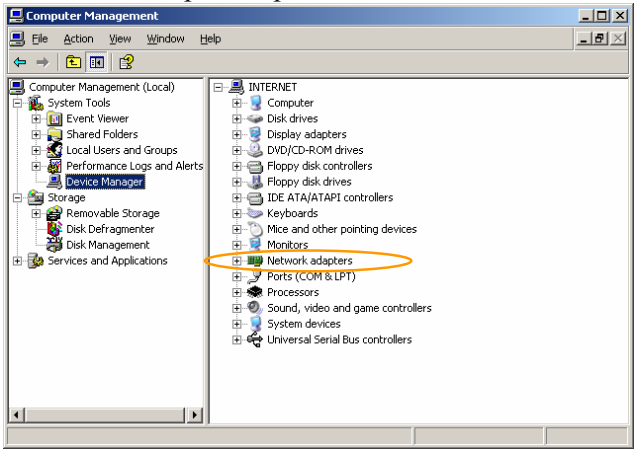

Фиг. У07-8

# Стъпка 2. Ръчно инсталиране на драйвера

## Щракнете върху Start, Control Panel, Add Hardware.

Ще се появи помощникът за добавяне на хардуер. Следвайте инструкциите и посочете файла с драйвера, когато бъдете попитани за дискета или CD, съдържащо правилния драйвер.

## Стъпка 3. Включване на работното място в работна група

Щракнете с десен бутон на мишката върху **My Computer** и изберете Properties. Ще се появи прозореца **System Properties**.

Щракнете върху Computer Name, Change, за да се присъедините към работната група

| System Properties 🛛 🛛 🔀                                                                                            |                                               |             |  |  |
|----------------------------------------------------------------------------------------------------|-----------------------------------------------|-------------|--|--|
| Sustem Bestore                                                                                                    | Automatic Undates                             | Bemote      |  |  |
| General Con                                                                                                    | nputer Name Hardware                          | Advanced    |  |  |
| Windows uses the following information to identify your computer<br>on the network.                                |                                               |             |  |  |
| Computer description:                                                                                              | 1                                             |             |  |  |
|                                                                                                    | For example: "Kitchen Computer"<br>Computer". | oʻ ''Mary's |  |  |
| Full computer name:                                                                                                | multimedia.                                   |             |  |  |
| Workgroup:                                                                                                    | СОММ                                          |             |  |  |
| To use the Network Identification Wizard to join a<br>domain and create a local user account, click Network<br>ID. |                                               |             |  |  |
| To rename this computer or join a domain, click Change. Change                                                     |                                               |             |  |  |
|                                                                                                    |                                               |             |  |  |
|                                                                                                    | OK Cancel                                     |             |  |  |

Фиг. У07-9

Ще се появи прозореца **Computer Name Changes**. Щракнете върху бутона **Workgroup** и въведете име на работната група. Всяко работно място трябва да има уникално **име на** компютъра (полето **Computer name**).

Изберете ОК за потвърждение.

Изберете ОК за да завършите процеса на присъединяване към работната група.

| Computer Name Changes                                                                                           |  |  |  |
|----------------------------------------------------------------------------------------------------|--|--|--|
| You can change the name and the membership of this<br>computer. Changes may affect access to network resources. |  |  |  |
| Computer name:                                                                                                  |  |  |  |
| PC-21                                                                                                    |  |  |  |
| Full computer name:<br>PC-21.                                                                                   |  |  |  |
| More                                                                                                    |  |  |  |
| Member of                                                                                                    |  |  |  |
| O Domain:                                                                                                    |  |  |  |
|                                                                                                    |  |  |  |
| • Workgroup:                                                                                                    |  |  |  |
| СОММ                                                                                                    |  |  |  |
|                                                                                                    |  |  |  |
| OK Cancel                                                                                                    |  |  |  |
| ÷ 107 10                                                                                                    |  |  |  |

Фиг. У07-10

Ако процесът е завършил нормално, ще се появи съобщението Welcome to workgroup COMM. Натиснете OK за да го затворите.

Ще бъдете помолени да рестартирате работното място, за да завършите процеса. Натиснете **Yes,** за да рестартирате системата.

#### Стъпка 4. Настройка на мрежовия протокол

Щракнете върху My Network Places на вашия работен плот и изберете View Network Connection. Ще се появи прозорецът Network Connection, който ще ви покаже какви LAN или High-Speed Internet връзки имате.

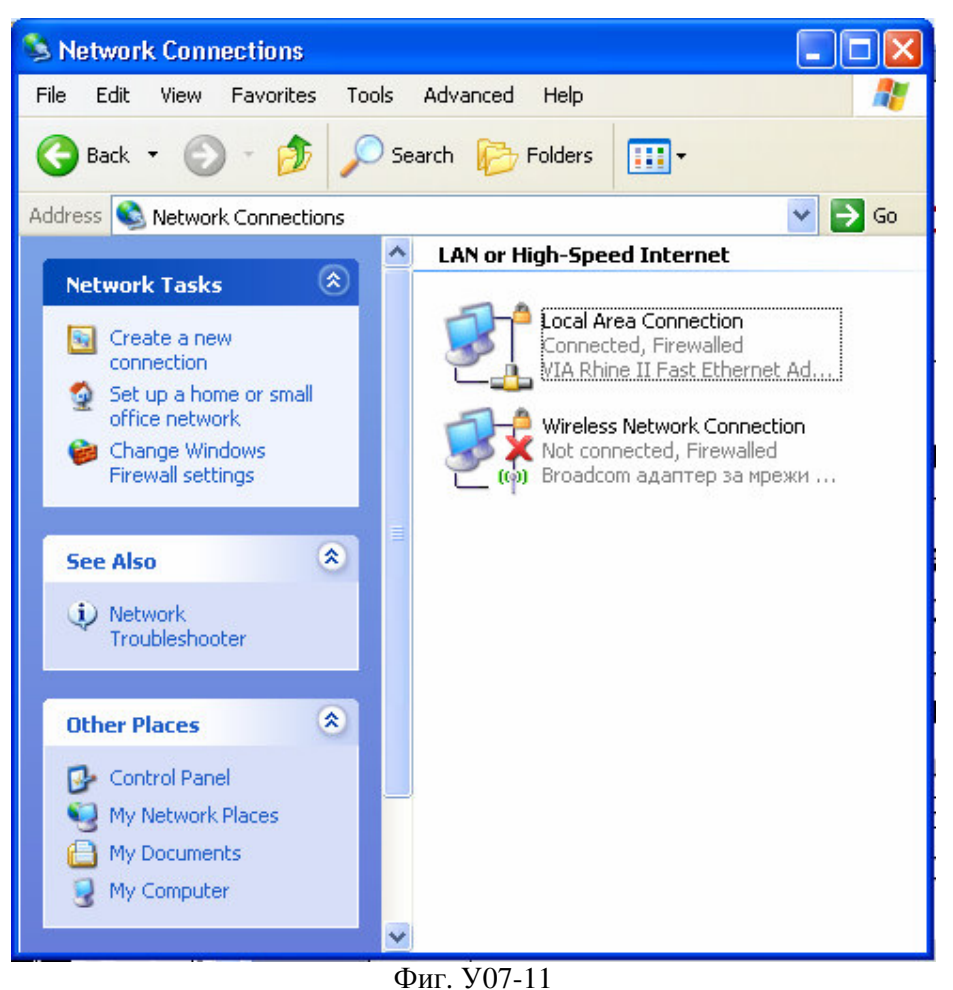

Щракнете с десен бутон на мишката върху Local Area Connection и изберете Properties. Ще се появи прозореца Local Area Connection Properties. Щракнете върху Internet Protocol и изберете Properties.

| - Local Area Connection Properties 🛛 🔗                                                                                                    | × |
|----------------------------------------------------------------------------------------------------|---|
| General Authentication Advanced                                                                                                    |   |
| Connect using:                                                                                                    |   |
| VIA Rhine II Fast Ethernet Adapter                                                                                                    |   |
| Configure                                                                                                    |   |
| This connection uses the following items:                                                                                                    |   |
| Gos Packet Scheduler      Gos Packet Scheduler      Scheduler      Scheduler |   |
| Internet Protocol (TCP/IP)                                                                                                    |   |
|                                                                                                    |   |
| Install Uninstall Properties                                                                                                    | 5 |
| ✓ Description                                                                                                    |   |
| Transmission Control Protocol/Internet Protocol. The default<br>wide area network protocol that provides communication<br>across diverse interconnected networks.                                                                                                    |   |
| Show icon in notification area when connected                                                                                                    |   |
| OK Cancel                                                                                                    |   |
| Фиг. У07-12                                                                                                    |   |

Ще се появи прозорецът Internet Protocol (TCP/IP) Properties (Фиг. У07-13). Обърнете внимание, че на страницата General е избрана първата опция (Получавай автоматично IP адрес). Изберете Use the following IP address и въведете IP адреса и маската, съответно в полето Subnet mask.

Изберете **OK**. Изберете **OK** на прозореца **Local Area Connection Properties**. Затворете всички отворени прозорци.

| Internet Protocol (TCP/IP) Properties 🛛 🔹 💽                                                                                                    |        |                     |  |  |
|----------------------------------------------------------------------------------------------------|--------|---------------------|--|--|
| General                                                                                                    |        |                     |  |  |
| You can get IP settings assigned automatically if your network supports<br>this capability. Otherwise, you need to ask your network administrator for<br>the appropriate IP settings. |        |                     |  |  |
| <ul> <li>Obtain an IP address automatically</li> </ul>                                                                                                    |        |                     |  |  |
| Use the following IP address:                                                                                                    |        |                     |  |  |
| IP address:                                                                                                    | $\sim$ | 192.168.0.12        |  |  |
| Subnet mask:                                                                                                    | $\sim$ | 255 . 255 . 255 . 0 |  |  |
| Default gateway:                                                                                                    |        | · · ·               |  |  |
| Obtain DNS server address automatically                                                                                                    |        |                     |  |  |
| → Use the following DNS server addresses:                                                                                                    |        |                     |  |  |
| Preferred DNS server:                                                                                                    |        |                     |  |  |
| Alternate DNS server:                                                                                                    |        |                     |  |  |
| Advanced                                                                                                    |        |                     |  |  |
| OK Cancel                                                                                                    |        |                     |  |  |
| Фиг V07-14                                                                                                    |        |                     |  |  |

Вашето работното място вече е конфигурирано и готово за работа в локалната мрежа.